## 供应商外网注册入库

## 1. 供应商注册

进入绿景集团采购平台,点击'供应商注册'按钮,进入'注册须知'文本界面,阅读
 后勾选'已阅读注册须知',点击'同意'。

| E S Attp://zb.lvg   | emgroup.com.cn:8070/Default.aspx                                               | x                                                                                | - O ×<br>命☆戀(     |
|---------------------|--------------------------------------------------------------------------------|----------------------------------------------------------------------------------|-------------------|
|                     |                                                                                | [登录] [免费注册] 《 绿氢集团 ★ 加入收藏                                                        |                   |
|                     | ↓                                                                              |                                                                                  |                   |
|                     | 首页 招标公告 采购计划 中标公告 帮                                                            | 助信息                                                                              |                   |
|                     |                                                                                |                                                                                  |                   |
|                     |                                                                                | 据22款14时间                                                                         |                   |
|                     | <ul> <li>新州绿岩NFO项目样板房及着楼通道装修</li> </ul>                                        | 2017-03-08 16:55 第2                                                              |                   |
| ← ⊕ 🕅 http://zb.lvg | emgroup.com.cn%070/Homepage/Ri                                                 | ×                                                                                | - <b>日</b><br>分分態 |
|                     | 七、章程条款的修改和服务修订:                                                                |                                                                                  |                   |
|                     | 网站有权在必要时修改章程中的服务条款,网站服务条款<br>主动取消获得的网络服务。如果用户继续享用网络服务,则视为<br>务的权利,不需对用户或第三方负责。 | - 且发生变动,将会在重要页面上提示修改内容。如果不同意所改动的内容,用户可以<br>接受服务条款的变动。网站保留随时修改或终止服务的权利。网站行使修改或终止服 |                   |
|                     | 八、 终止服务 :                                                                      |                                                                                  |                   |
|                     | 用户可以行使终止使用网络服务的权利,如果用户违背了章<br>日以书面或电子邮件方式通知对方。服务终止意味客户会员资格<br>止前的交易所带来的任何法律后果。 | 躍服务条款的规定,网站有终止对其提供网络服务的权利,但终止方须提前10个工作的取消,但服务终止并不意味着终止前所发生的未完成交易的撤销,也不能消除因终      |                   |
|                     | 九、法律适用和效力:                                                                     |                                                                                  |                   |
|                     | 本章程是对会员与网站的其他既有协议和约定的补充而非替                                                     | 1代,如本童程与其他既有协议和约定有冲突,应以本童程为准。                                                    |                   |
|                     | 本章程的任何条款如因任何原因而被确认无效,都不影响本                                                     | 协议其他条款的效力。                                                                       |                   |
|                     | 平量相日网络甲核会员通过之口超 <u>工</u> 来。<br>十、章程的解释:                                        |                                                                                  |                   |
|                     | 本章程由公司负责解释。                                                                    |                                                                                  |                   |
|                     | 2 2                                                                            | 雨意                                                                               |                   |
|                     |                                                                                |                                                                                  |                   |

2. 填写注册信息

1.填写账户信息,填写完成后点击'下一步'。(注:每个栏位都为必填项)

| ← (⇒) 🕅 http://zb.lvg | emgroup.com.c | <b>n</b> :8070/Homepage | /Re 🔎 = C <u>解</u> 編 | 曝集团采购平台 - ( | 共应商 ×  |      |        |       |       | - <b>日</b> :<br>分☆戀 |
|-----------------------|---------------|-------------------------|----------------------|-------------|--------|------|--------|-------|-------|---------------------|
|                       |               |                         |                      |             |        | [登录] | [免费注册] | 兪绿景集团 | ★加入收藏 |                     |
|                       |               | 录景集[<br>LVGEN           | 1<br>1               |             |        |      |        |       |       |                     |
|                       | 首页            | 招标公告                    | 采购计划                 | 中标公告        | 帮助信息   |      |        |       |       |                     |
|                       | 首页 >          | 注册                      |                      |             |        |      |        |       |       |                     |
|                       |               |                         |                      |             |        |      |        |       |       |                     |
|                       |               |                         | 0                    |             |        |      |        |       |       |                     |
|                       |               | 13                      | 调账户信息                |             | 填写公司信息 |      | 提交     | 审核    |       |                     |
|                       |               | *登                      | 录帐号:                 |             |        |      |        |       |       |                     |
|                       |               | * <u>登</u>              | 录密码:                 |             |        |      |        |       |       |                     |
|                       |               | * 确                     | 认密码:                 |             |        |      |        |       |       |                     |
|                       |               | * 业务                    | 联系人:                 |             |        |      |        |       |       |                     |
|                       |               | *手                      | 机号码:                 |             |        |      |        |       |       |                     |
|                       |               | *电                      | 子邮箱:                 |             |        |      |        |       |       |                     |
|                       |               |                         |                      |             | 下一步    |      |        |       |       |                     |

2.填写公司信息,填写完成后点击'提交'。(注:除'传真号码'外的栏位都为必填项;相 关文档上传前,必须仔细阅读'上传文档说明'后根据要求上传)

|                     |                                                                                                    |              | - ⊡ ×<br>⇔∽≋⊄ |
|---------------------|----------------------------------------------------------------------------------------------------|--------------|---------------|
|                     |                                                                                                    |              |               |
|                     | 0                                                                                                    |              |               |
| 填写账户信               | 息填写公司信息                                                                                                    | 提交审核         | (             |
| 1070Th              |                                                                                                    |              |               |
| * 公司名称:<br>• 八司来即·- |                                                                                                    |              |               |
| * এন্য≅য়া :        | ● 材料供应商           ● 施工単位           ● 申方单位           ● 違律地位           ● 浅汁单位           ● 認識単位           ● 認識地位           ● 認識地域           ● 副動振気単位           ● 副動振気単位 | ~            |               |
| * 法人代表:             |                                                                                                    |              |               |
| * 营业执照号 :           |                                                                                                    |              |               |
| * 纳税人资格:            | 一般纳税人                                                                                                    | $\checkmark$ |               |
| * 公司所在地:            | ▼ 省                                                                                                    | ŧ            |               |
| * 电话号码:             |                                                                                                    |              |               |
| 传真号码:               |                                                                                                    |              |               |
| * 公司地址:             |                                                                                                    |              |               |
| * 相关文档:             |                                                                                                    |              |               |
|                     |                                                                                                    |              |               |
| *相关文档:              | ▲添加 1111公全洗 ★删除                                                                                                    |              |               |
|                     | 上作交站通知                                                                                                    |              |               |
|                     | 上一步提交                                                                                                    |              | Ų             |

## 3. **完善公司信息**

1.提交成功后,即可在首页点击'登陆',输入账号、密码和验证码后登陆进入采招外网平台。

| 🗲 🛞 🖁 http://zb.lvgemgroup.com.cn:8070/LoginNew.asp 🔎 = 🖒          | R 登录 ×                                                                                                    | - □ ;<br>ଜ☆® |
|--------------------------------------------------------------------|----------------------------------------------------------------------------------------------------|--------------|
| ↓<br>↓<br>↓<br>↓<br>↓<br>↓<br>↓<br>↓<br>↓<br>↓<br>↓<br>↓<br>↓<br>↓ |                                                                                                    | ▲ 返回首页       |
|                                                                    |                                                                                                    |              |
|                                                                    | and the second second s |              |
|                                                                    | 登录 () () () () () () () () () () () () ()                                                                                                    |              |
|                                                                    | 密码:<br>验证码: 110AH 换—张                                                                                                    |              |
|                                                                    | 登录 忘记密码?                                                                                                    |              |
|                                                                    | 还没加入我们?注册>>                                                                                                    |              |
|                                                                    |                                                                                                    |              |

2.点击'公司资料-基本资料'可完善公司基本资料,包括'公司基本信息'、'其他信息'和 '产品服务信息';在'产品服务信息'里面可以选择本公司可提供的'产品/服务分类'; 完善后在页面下方点击'提交'。

| Signature for the state of the state of the | riderMain. 오 - C 🕅 緑裏集团采购平台 | - 基本资 ×     |               |          | - D :<br>命☆戀 |
|----------------------------------------------------------------------------------------------------|-----------------------------|-------------|---------------|----------|--------------|
| ↓                                                                                                    | 集团<br>EM                    |             | 🖴 返回首页 👤 陈树的  | を 秋号管理 ( | し通出          |
| <ul> <li>&gt; 我的消息中心</li> <li>&gt; 我的合作情况</li> </ul>                                                                                                    | 基本资料<br>2<br>公司基本信息 其他信     | 息 产品服务信息    |               |          |              |
| <ul> <li>&gt; 采购产品管理</li> <li>&gt; 采购订单管理</li> <li>1</li> <li>&gt; 公司済料</li> </ul>                                                                                                    | 产品/服务分类:                    | 请选择         | 3<br>产品/服务分类  |          |              |
| 基本资料<br>资质信息<br>联系人信息                                                                                                    | 承包工程范围:                     | /列IG,<br>测试 |               |          |              |
| 审核日志                                                                                                    | 主要生产设备:                     | 测试          |               |          |              |
|                                                                                                    | 工程经验:<br>过去5年承接项目:          | 百年荣誉企业      |               |          |              |
|                                                                                                    |                             | 提交          |               |          |              |
| 3.提交后点击'资质信                                                                                                    | 息'可设置已进                     | 译 '产品服      | <b>资信息'中的</b> | 一个产品服    | 务作为主资质。      |

(注:完善信息后,等待甲方在 ERP 中对该供应商进行考察入库)

| E http://zb.lvgemgroup.com.cn:8070/ProviderM | lain. 🔎 🗸 🖒 | <mark>系</mark> 線最集团采购平台 - 资质信× |     |             |         |            | - ◘ ×<br>☆֎: |
|----------------------------------------------|-------------|--------------------------------|-----|-------------|---------|------------|--------------|
| ↓<br>録景集<br>LVGE                             | 团<br>M      |                                |     | 🖴 返回首页 👤 陈树 | 浪 🗘 帐号管 | 理 🕛 退出     | ]            |
| ▶ 我的消息中心                                     | 资质信         | 息                              |     |             |         |            |              |
| > 我的合作情况                                     |             |                                |     |             | 1       | 5<br>设为主资质 |              |
| <ul> <li>米肉产加管理</li> <li>米肉订单管理</li> </ul>   | 序号<br>1     | 产品与服务名称 地质勘察、测量测绘              | 主资质 | 资质证书名称      | 资质证书编号  | 到期日        |              |
| ➤ 公司资料<br>4 基本资料                             | 5 2<br>3    | 基坑支护设计(含挡土墙)<br>建筑规划设计         | √   |             |         |            |              |
| 资质信息<br>联系人信息                                | 4<br>5      | 强电设计<br>燃气设计                   |     |             |         |            |              |
| 审核日志                                         | 6           | 土建施工单位                         |     |             |         |            |              |
|                                              |             |                                |     |             |         |            |              |
|                                              |             |                                |     |             |         |            |              |